## BRIEF USER MANUAL FOR MARQUEE COMPANY BOOKING PROCESS

- 1. Only the companies which have successfully registered for IITF 2024 through ITPO's portal will be able to participate in the online booking process.
- 2. Only those Marquee companies that are found to be eligible as per the annual turnover criteria will be able to access the online booking page on the scheduled date of opening.
- 3. Registered and Eligible Marquee applicants have to login with the user credentials.

**4.** On the dashboard you will see the Button for Stall Booking for IITF 2024. You may also use the following navigation to reach the Book Stall Menu from the left-hand menu bar:

Exhibition --> Upcoming Exhibition

5. Click on the button 'Book Stall' to proceed for booking.

|                                                                                                    |                                                                         |                                                   | Kreesto            |
|----------------------------------------------------------------------------------------------------|-------------------------------------------------------------------------|---------------------------------------------------|--------------------|
|                                                                                                    | testcompany                                                             |                                                   | Details            |
| <b><u>iitf</u></b><br>2024                                                                              | INDIA INTERNATIONAL TRADE                                               | FAIR 11/2024  P Event Location                    | Book Stall         |
| INDIA<br><sup>43</sup> INTERNATIONAL<br>TRADE FAIR<br>November 14-27, 2024<br>Progati Maidan, New Delhi | <b>14/11/2024</b> -to- <b>27/11/2024</b><br>∰ Registration Date<br>Open | Bharat Mandapam - New Delhi<br>Stall Booking Date | Terms & Conditions |
|                                                                                                    |                                                                         |                                                   |                    |

6. Click on Book Stall. The following page will appear.

|                                                   |                                 |                            |                      | 1             |             |
|---------------------------------------------------|---------------------------------|----------------------------|----------------------|---------------|-------------|
| Note !<br>• Please note that the                  | layout / stalls are not to se   |                            |                      | Stall Details | Ground Floo |
| Kindly check the att     In case of any variation | Hall Area                       | ereana rigo                |                      |               |             |
| invoicing will be do                              | ne on actual basis.             | an and barret and the gere | wite an an an an and | Stall Number  |             |
| lease read and accent the                         | arms and Conditions to proc     | and further                |                      | Total Area    |             |
|                                                   | erris and contractions to proce | eeu lunnel.                |                      | Data          |             |
| ) I/We accept Terms and C                         | onditions                       |                            |                      | Rate          | Rs.         |
| ategory*                                          | Hall*                           | Stall*                     | Go                   | Chon Sides    | 2           |
| Select Category Type ~                            | Select Hall Type 🗸 🗸            | Select Stall Type          |                      | Bromium       | Rs.         |
|                                                   |                                 |                            |                      | Charges       |             |
|                                                   |                                 |                            |                      | Electricity   | Rs.         |
|                                                   |                                 |                            |                      | Total         | Rs.         |
|                                                   |                                 |                            |                      | IGST          | Rs.         |
|                                                   |                                 |                            |                      | SGST          | Rs.         |
|                                                   |                                 |                            |                      | CGST          | Rs.         |
|                                                   |                                 |                            |                      | Total GST     | Rs.         |
|                                                   |                                 |                            |                      | NET Payable   | Rs.         |
|                                                   |                                 |                            |                      |               | Add to Car  |
|                                                   |                                 |                            |                      |               |             |
|                                                   |                                 |                            |                      |               |             |
| Booked In Pro                                     | cess Avail                      | able Stalls Not Available  | Selected             |               |             |
|                                                   |                                 |                            |                      |               |             |
|                                                   |                                 |                            |                      |               |             |
| Cart                                              |                                 |                            |                      |               |             |
|                                                   | Company Name                    | Hall                       | Stall Type           | Cost          | Remove      |
| Item                                              |                                 | Hall 40 or 404             | shell                | Rs. 395861    | â           |
| H12A-01-A                                         | Love And Thunder                | Hall 12 OF 12A             | onen                 |               |             |

© 2020-2021. ITPO-India Trade Promotion Organisation

- 7. Select your Category (Product) from the dropdown.
- 8. Select the hall from the drop down.
- 9. Select the Stall Type (Shell or Bare) from the dropdown.

**10.** Click on GO and the map of the hall will be loaded.

| 쑹 ITPO   | =                      |                         |                                |                      |                    |                        | hello wo                 |
|----------|------------------------|-------------------------|--------------------------------|----------------------|--------------------|------------------------|--------------------------|
| <b>a</b> | Dashboard              | ■ Stall Selection       |                                |                      |                    |                        |                          |
| ۲        | Exhibitions 🗸 🗸        |                         |                                |                      |                    |                        |                          |
|          | Upcoming Exhibitions   | Note !<br>• Please note | that the layout / stalls       | are not to scale     |                    | Stall Details          | H8 11                    |
|          | Registered Exhibitions | Kindly chec             | k the attributes of the s      | stall on the right   | t-hand panel.      | Hall Area              | -<br>H11-01-A            |
|          | Booked Stall List      | layout on th            | e ground, invoicing wil        | I be done on act     | tual basis.        | Stall<br>Number        |                          |
|          |                        | Disease and and and     |                                |                      | for which a man    | Stall Type             |                          |
|          | Booked Service List    | Please read and acc     | ept the <b>terms and condi</b> | tions to proceed     | runner.            | Total Area             | 30                       |
| ء        |                        | I/We accept Term        | is and Conditions              |                      |                    | Rate                   | 15975                    |
| <b>_</b> |                        | Category*               | Hall*                          | Stall*               | Go                 | Rental                 | Rs.479250                |
|          |                        | Footwear, Bags ~        | H8_11 ~                        | Shell                | ~                  | Open<br>Sides          | 1                        |
|          |                        |                         |                                |                      |                    | Premium<br>Charges     | Rs.0                     |
|          |                        |                         | IITF - 2023                    |                      |                    | Electricity<br>Charges | Rs.0                     |
|          |                        |                         | HALL 8, 9, <sup>7</sup>        | 10 & 11              |                    | Total                  | Rs.479250                |
|          |                        | i =                     |                                |                      |                    | IGST                   | Rs.86265                 |
|          |                        |                         |                                |                      |                    | SGST                   | Rs.0                     |
|          |                        |                         |                                |                      |                    | CGST                   | Rs.0                     |
|          |                        |                         |                                |                      |                    | Total GST              | Rs.86265                 |
|          |                        | l l                     | HALL 10                        |                      |                    | NET<br>Payable         | Rs.565515<br>Add to Cart |
|          |                        | Booked Cart             | n Process A                    | yailable Mot<br>alls | Available Selected |                        | /                        |
|          |                        | Item                    | Company Name                   | Hall                 | Stall Type         | Cost                   | Remove                   |
|          |                        | H11-01-A                | Love And Thunder               | H8_11                | shell              | Rs. 565515             | Ō                        |
|          |                        |                         |                                |                      | Total Cost:        | Rs.565515              |                          |
|          |                        | _                       |                                | Cr                   | heckout            |                        |                          |
|          |                        |                         |                                |                      |                    |                        |                          |
|          |                        | © 2020-2021. ITPO-India | Trade Promotion Organis        | sation               |                    |                        |                          |

11. Select the available stall of your choice and Add to Cart. Only 01 stall can be added to the cart per user.

**12.** In case a user attempts to book more than 01 stall, the portal will display the alert as shown in the screenshot below.

| TPO         |           |                                         |               |                                               |                               |            |               | Kreesto 👻   |
|-------------|-----------|-----------------------------------------|---------------|-----------------------------------------------|-------------------------------|------------|---------------|-------------|
| <b>6</b> 2a | Dashboard |                                         |               |                                               |                               | -<br>T     | otal R:       | 5.1934400   |
| •           |           |                                         |               |                                               |                               |            | GST R         | 3.0         |
| 6           |           | 2 I I I I I I I I I I I I I I I I I I I |               |                                               |                               |            | GST           | 3.174096    |
|             |           |                                         |               |                                               |                               | -          | GST R         | 3.174096    |
|             |           |                                         |               | <                                             |                               | T          | otal GST R    | 348192      |
|             |           |                                         |               |                                               |                               | М          | IET Payable R | .2282592    |
| æ           |           |                                         |               | domesticbooking.indiatrade                    | fair.com                      |            |               | Add to Cart |
| Ø           |           |                                         | 4             | As per terms and conditions, a c<br>1 stalls. | ompany is allowed to book max | imum       |               | Add to Cart |
|             |           |                                         |               |                                               |                               | ок         |               |             |
|             |           |                                         | Booked In Pro | cess Available<br>Stalls                      | e 📕 Not Available             | Selected   |               |             |
|             |           |                                         |               |                                               |                               |            |               |             |
|             |           |                                         | Cart          |                                               |                               |            |               |             |
|             |           |                                         | Item          | Company Name                                  | Hall                          | Stall Type | Cost          | Remove      |
|             |           |                                         | H14G-12-A     | testcompany                                   | H14G                          | shell      | Rs. 2282592   | Ō           |

- 13. After adding the desired stall(s) in the cart, Scroll down and click on checkout.
- **14.** After clicking on **Checkout**, the Proforma Invoice for the stall you selected will be displayed on the screen. Please select TDS option.

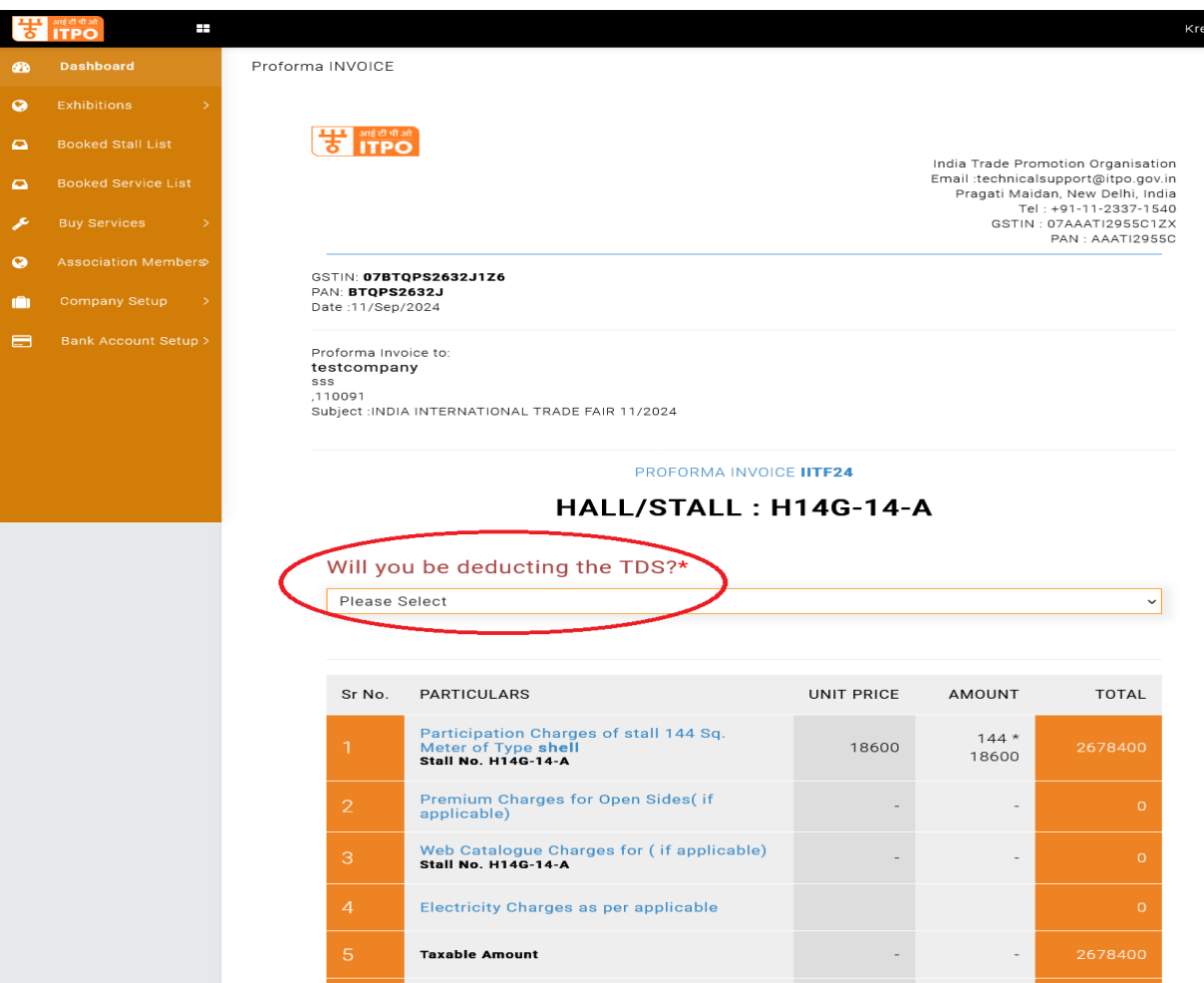

| Electricity Charges as per applicable |   |   |  |
|---------------------------------------|---|---|--|
| Taxable Amount                        | - | - |  |
| IGST                                  | - | - |  |
| CGST                                  | - | - |  |
| SGST                                  | - | - |  |
| Total GST                             | - | - |  |

**GRAND TOTAL** 3160512

ITPO Bank Details for remitting participation charges: Bank Name: ICICI Bank Ltd.

Beneficiary: INDIA TRADE PROMOTION ORGANISATION

Bank Address: 9A, Phelps Building, Inner Circle, Connaught Place, New Delhi- 110001 Account No.: 000701271385, IFSC Code: ICIC0000007

Note : 1. Deadline for making payment in full - 6 PM on 18th September, 2024. 2. In case of TDS deduction, an equivalent amount is required to be remitted in ITPO as refundable, interest-free security. It will be refunded after submission of TDS certificate in ITPO.

Proforma Invoice was created on a computer and is valid without the signature and seal.

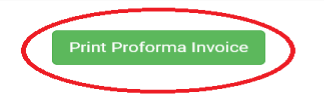

© 2020-2021. ITPO-India Trade Promotion Organisation

- **15.** At this stage, you may print the invoice by clicking on 'Print Proforma Invoice' and use it to make full payment through RTGS/NEFT for your booth. You may log out at this stage.
- **16.** After making full payment through RTGS/NEFT, please send the remittance details by email to: <u>tkpant@itpo.gov.in</u> and <u>domesticfairs@gmail.com</u>.

Note:

E. & O.E.